## Instrucciones para ordenar un Permiso de Estacionamiento para el Personal

- 1. Accede a la nueva página web para permisos de estacionamiento
  - a. Ingresa a tu portal MyCOM y haz clic en "Parking Permits" (permisos de estacionamiento) bajo Other Services And Resources (otros servicios y recursos)

## Other Services And Resources

- Emergency Handbook
- COM Bookstore
- Holiday Schedule
   Libraries
- Parking Permits
- Psychological Services
- 2. Selecciona "Pre-Approved Employee Permit" (Permiso para empleados pre-aprobado)
- 3. Ingresa la información de tu vehículo
  - a. No hay un límite de cuántos vehículos se pueden guardar en tu cuenta pero solo dos vehículos pueden estar activos a la misma vez. Si vas a entrar al campus en un tercer vehículo, no olvides de cambiar tu cuenta para activar a ese vehículo

| *1 :                     |            |                                                                                                    |
|--------------------------|------------|----------------------------------------------------------------------------------------------------|
| ^License<br>Plate        | [SELECT] V | 1. Shopping Cart 2. Additional Info 3. Shipping / Billing 4. Review 5. Complete                                                                               |
| *Year                    | [SELECT] V | Permit information.                                                                                                    |
| Color                    | [SELECT] V | If you do not have any vehicles on record, you will need to select "Add New Vehicle" to link one to your permit.                                              |
|                          |            |                                                                                                    |
| 'Make                    | [SELECT] V | Student - Community Ed Fall 1 & 2 2022 Vehicle: VELECT                                                                                                    |
| *Make<br>*Model          | [SELECT]   | Student - Community Ed Fall 1 & 2 2022 Vehicle:  Vehicle:  Vehicle:  Add New Vehicle ]                                                                        |
| *Make<br>*Model<br>*Type | [SELECT] V | Student - Community Ed Fall 1 & 2 2022 Vehicle:  ✓ [SELECT] [ Add New Vehicle ] 2020 Red Kia Forte GT ( IPARQ201, KS ) 2021 White Kia Optima ( KIA 2021, IA ) |

- 4. Revisa tu orden los permisos de estacionamiento para el personal seguirán siendo gratis.
- 5. Confirma tu orden recibirás un número de confirmación. *No recibirás un permiso para imprimir ni un permiso físico.* Tu permiso será virtual y estará asociado a la matrícula de tu vehículo. Este permiso virtual será válido hasta el 1 de octubre, 2024.